#### Home Page

Source to Pay Solution

This is the first web page screen that opens when you type the <u>https://eauctions.c1india.com</u> in address bar.

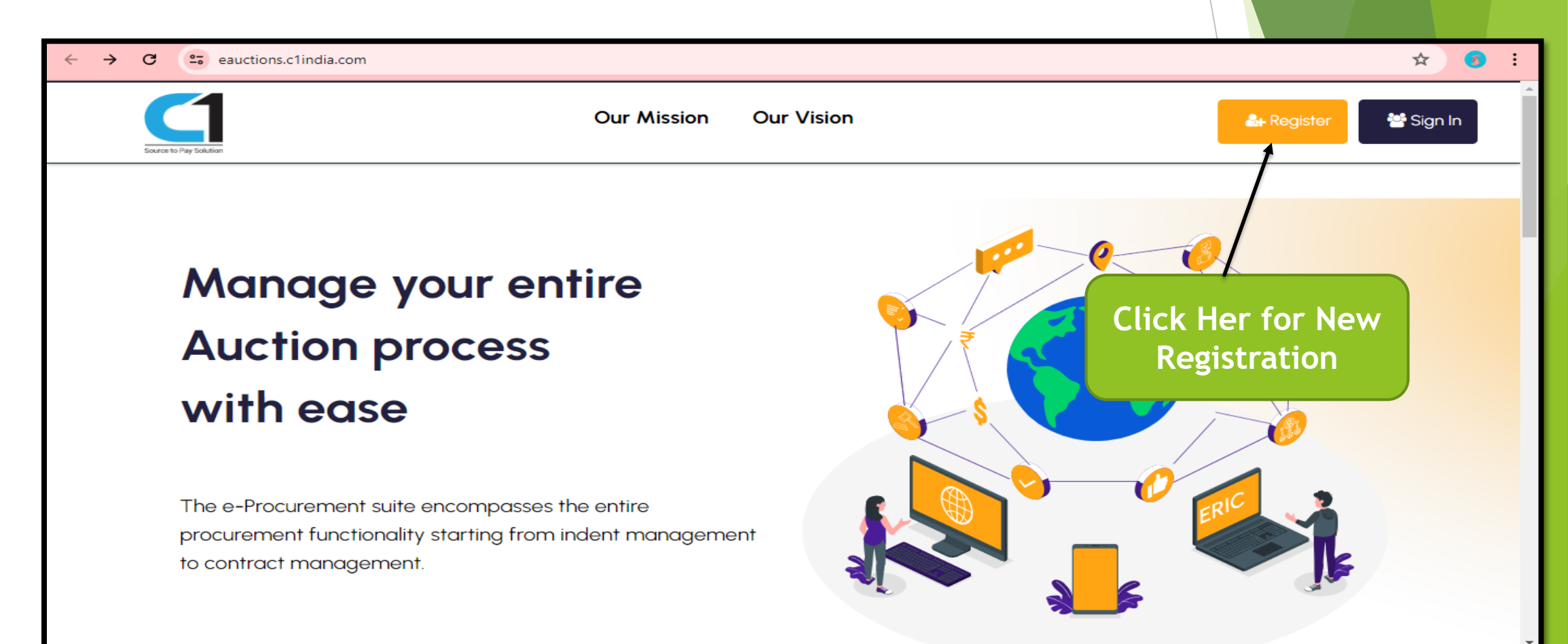

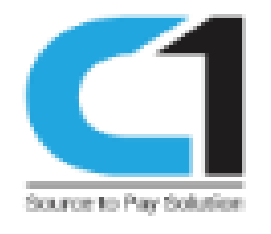

### Bidders need verify your Email id enter their Email id & Verification code and click on "Continue"

| ← → C<br>eauctions.             | C eauctions.c1india.com/register/step1 |                                                                               |                     |            | ☆ 💰 :<br>≌Sign In |
|---------------------------------|----------------------------------------|-------------------------------------------------------------------------------|---------------------|------------|-------------------|
| Enter Email I<br>Verification C | Und &<br>Code                          | Login Details<br>Email * rahul.singh@<br>JUWZBQ<br>Verification JUWZBQ<br>Con | Company Information | Complete   |                   |
| 1                               |                                        | Important Link                                                                |                     | Contact Us |                   |

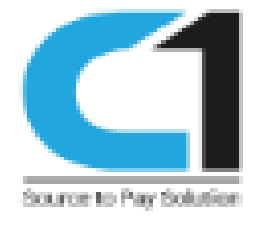

### Confirmation mail has been sent to bidder register email id

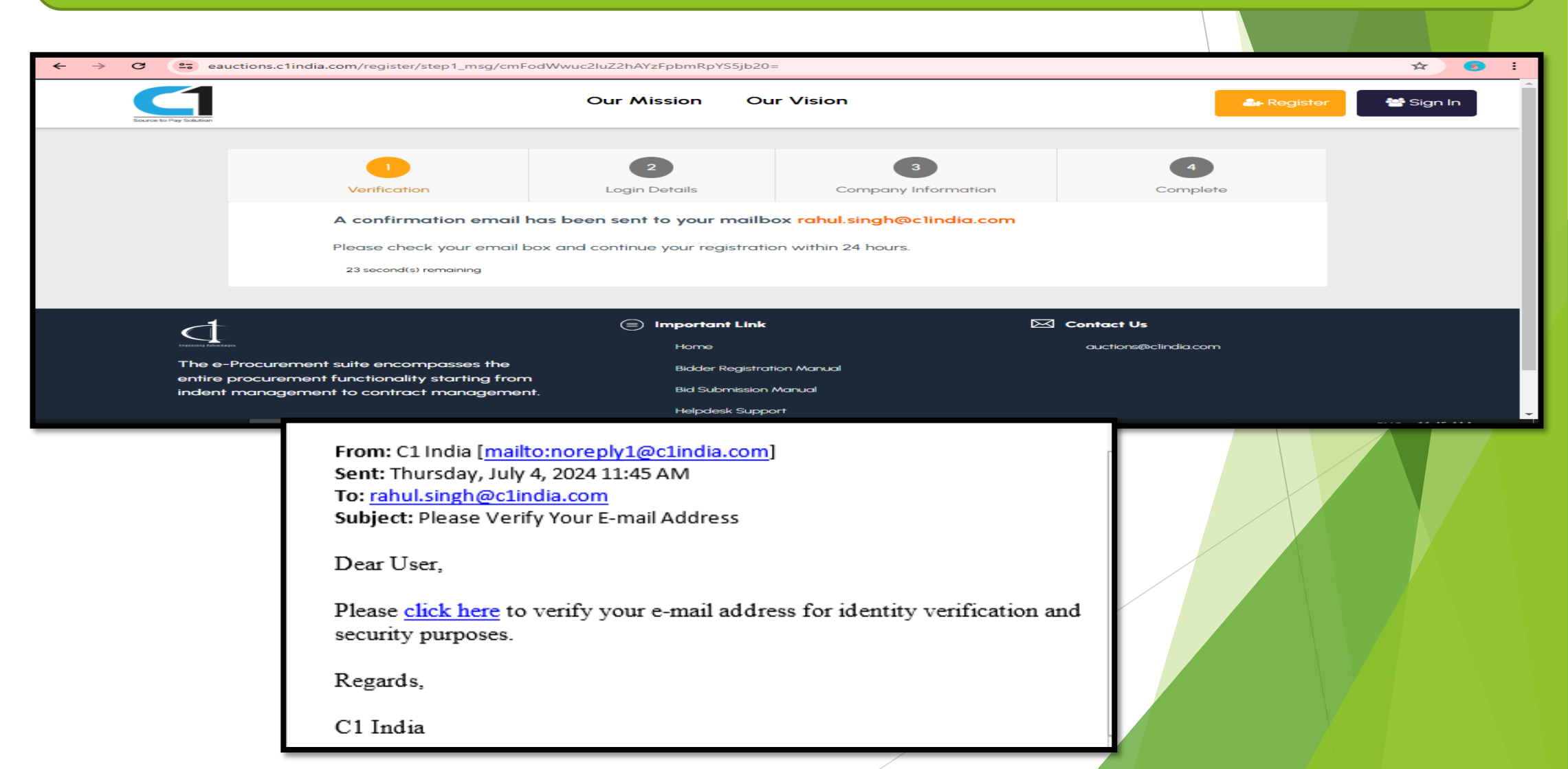

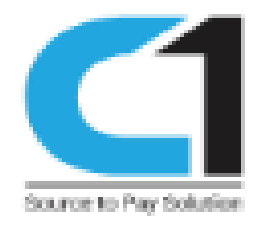

# Bidder need to create their password

| → C 😁 eauctions.       | c1india.com/register/step2/7KeC | AwepHZC7zbZOWzCH          |                          |               | ∞ ☆ 📀     |
|------------------------|---------------------------------|---------------------------|--------------------------|---------------|-----------|
| Source to Pay Solution |                                 | Our Mission               | Our Vision               | 🏝 Register    | 😤 Sign In |
|                        | Verification                    | 2<br>Login Details        | 3<br>Company Information | 4<br>Complete |           |
|                        |                                 | User Name *<br>Password * | rahul.singh@c1india.com  | ~             |           |
|                        |                                 | Confirm password *        | Continue                 |               |           |
|                        |                                 |                           |                          |               |           |
| t)                     |                                 | Important                 | Link                     | 🖂 Contact Us  |           |

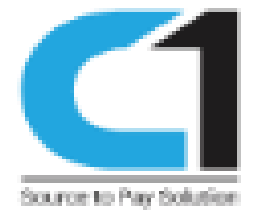

## Bidders need to fill all Mandatory\*Fields

| Source to Pay Solution |                    | Our Mission Ou        | r Vision                  |          | 🖢 Register 🛛 😁 Sign In |
|------------------------|--------------------|-----------------------|---------------------------|----------|------------------------|
|                        |                    |                       |                           |          |                        |
|                        | 0                  | 2                     | 3                         | 4        |                        |
|                        | Verification       | Login Details         | Company Information       | Complete |                        |
|                        |                    |                       |                           |          |                        |
|                        | Company Name *     | ABC LTC               |                           |          |                        |
|                        | Company Email *    | abc@gmail.com         |                           |          |                        |
|                        | Address *          | Delhi                 |                           |          |                        |
|                        | Country *          | India                 |                           |          |                        |
|                        | State *            | Delhi                 |                           |          |                        |
|                        | City *             | Dehli                 |                           |          |                        |
|                        | Pin Code           | 110001                |                           |          |                        |
|                        | Contact Person *   | Rahul Singh           |                           |          |                        |
|                        | Mobile No. *       | 91 9999999999         |                           |          |                        |
|                        | Website address    |                       |                           |          |                        |
|                        | Nature of Business | 🗆 Manufacturer 🗆 Trad | er 🗆 Agent 🗹 Service 🗌 Ot | hers     |                        |
|                        |                    |                       |                           |          |                        |

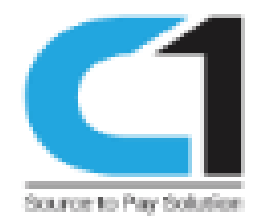

| Mobile No. *                          | 91 9999999999                                                     |
|---------------------------------------|-------------------------------------------------------------------|
| Website address                       |                                                                   |
| Nature of Business                    | 🗆 Manufacturer 🗆 Trader 🗆 Agent 🗹 Service 🗆 Others                |
| Upload Industrial License<br>Document | Choose File No file chosen Attochments size limit (S MB)          |
| Upload Brochure Document              | Choose File No file chosen Attachments size limit (5 MB)          |
| Upload Other Document                 | Choose File No file chosen Attachments size limit (5 MB)          |
| Category                              | Balmer Dealing * Petronet Dealin * IT Services * Petronet LNG L * |
| Company                               | Company                                                           |
|                                       | Balmer NATC                                                       |
|                                       | Retronet LNG<br>After fill all<br>mandatory field Click<br>Here   |
|                                       | Submit                                                            |

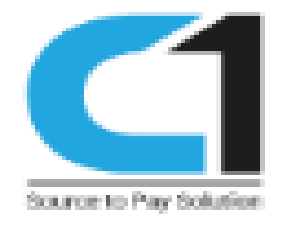

After completion of successful registration confirmation message will reflect " Registration is Pending for approval" then C1 India will verify the same and Approve.

| ÷ | $\rightarrow$                                                                                                    | G | eauctions.c1india.com/re                                                                | egister/step4/29 |                                                                                                    |                                                                                      |   |                        | ९ ☆ | 3 | : |
|---|----------------------------------------------------------------------------------------------------|---|-----------------------------------------------------------------------------------------|------------------|----------------------------------------------------------------------------------------------------|--------------------------------------------------------------------------------------|---|------------------------|-----|---|---|
|   |                                                                                                    |   | Source to Pay Solution                                                                  |                  | Our Mission                                                                                           | Our Vision                                                                           | - | 🛃 Register 🛛 👹 Sign In |     |   |   |
|   |                                                                                                    |   |                                                                                         |                  | Your registration is pending for a<br>Sign-in Account: r*******@<br>Note: you can use this account to | approval.<br>*.com<br>• sign in to https://eauctions.clindia.com/<br>Back to hompage |   |                        |     |   |   |
|   | The e-Procurement suite encompasses the entire procurement functionality starting from indent management to contract management. |   | Important Link<br>Home<br>Bidder Registration<br>Bid Submission Mar<br>Helpdesk Support | Manual<br>nual   | Contact Us                                                                                            |                                                                                      |   |                        |     |   |   |
|   |                                                                                                    |   | Copyright 2024 C1 India Pvt. Ltd All Rig                                                | hts Reserved     |                                                                                                    |                                                                                      |   |                        |     |   |   |
| _ | _                                                                                                    | _ |                                                                                         |                  |                                                                                                    |                                                                                      |   |                        |     | _ |   |